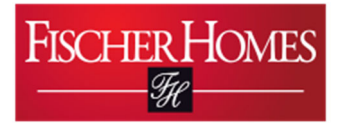

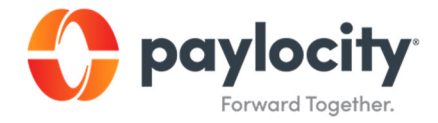

# **Editing Demographics via iPhone**

Document 2-5.

August 6th, 2021

# Purpose of Activity

To learn how to locate edit your demographics in Paylocity's iPhone or IOS device app.

## Background

This process is necessary in order to have your correct demographics connected to your personal Paylocity account.

## **Prerequisites**

You must have downloaded the Paylocity app onto your iPhone or IOS device and logged into your account.

### Calendar

This process should be completed as needed

### Process:

1. From the Self Service Portal, tap on your username at the top of the screen.

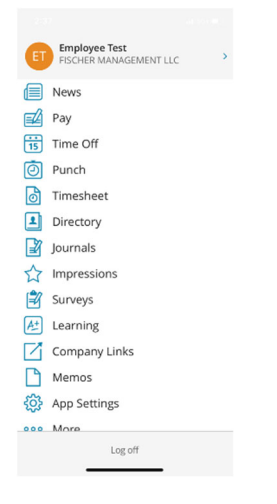

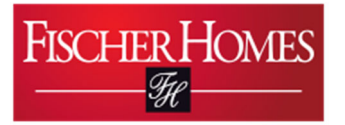

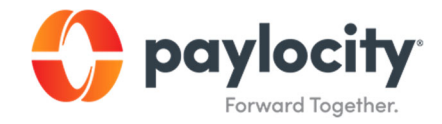

2. Tap the pencil icon to edit your personal information.

| 2:03                             | .ıl 🗢 🗩   |  |
|----------------------------------|-----------|--|
| =                                |           |  |
| NB                               |           |  |
| Nicholas Brock                   |           |  |
| Fischer Management LLC           |           |  |
| Compensation and Benefits Admin  | listrator |  |
| Profile                          |           |  |
| About                            |           |  |
| Interests                        |           |  |
| Education                        |           |  |
| 🖄 0 Followers                    |           |  |
| O Following                      |           |  |
| Work                             |           |  |
| <b>ID</b><br>701994              |           |  |
| Phone                            |           |  |
| Mobile                           |           |  |
| Email<br>nbrock@fischerhomes.com | Ø         |  |

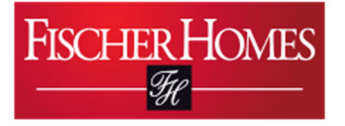

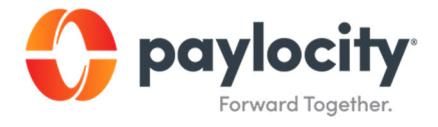

3. Review your information and change or update the fields as needed.

| Cancel                        | Save |
|-------------------------------|------|
| Change Image                  |      |
| First Name (Required)         |      |
| Employee                      |      |
| Last Name (Required)          |      |
| Test                          |      |
| Home                          |      |
| Country                       |      |
| USA                           | >    |
| Phone                         |      |
| (859) 341-4709                |      |
| Mobile                        |      |
| (859) 341-4709                |      |
| Email                         |      |
| clightner@fischerhomes.com    |      |
| Address 1                     |      |
| 3940 Olympi <del>c Blvd</del> |      |

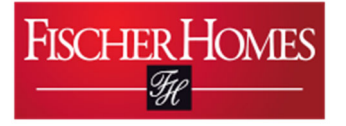

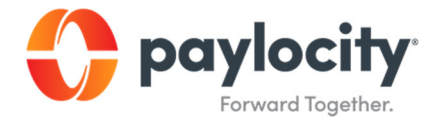

4. When you've ensured that your information is accurate, tap Save.

| 2:03                  | "II 🕹 🔲 |
|-----------------------|---------|
| Cancel                |         |
| ■ NB<br>Change Im     | lage    |
| About                 |         |
|                       |         |
| Interests             |         |
|                       | >       |
| Education             |         |
|                       | >       |
| First Name (Required) |         |
| Nicholas              |         |
| Last Name (Required)  |         |
| Brock                 |         |
| Preferred First Name  |         |
|                       |         |
| Home                  |         |
| Save                  |         |
|                       |         |